# Honeywell Home

## Y87RFC Thermostat d'ambiance sans fil

**FR** Guide d'installation rapide

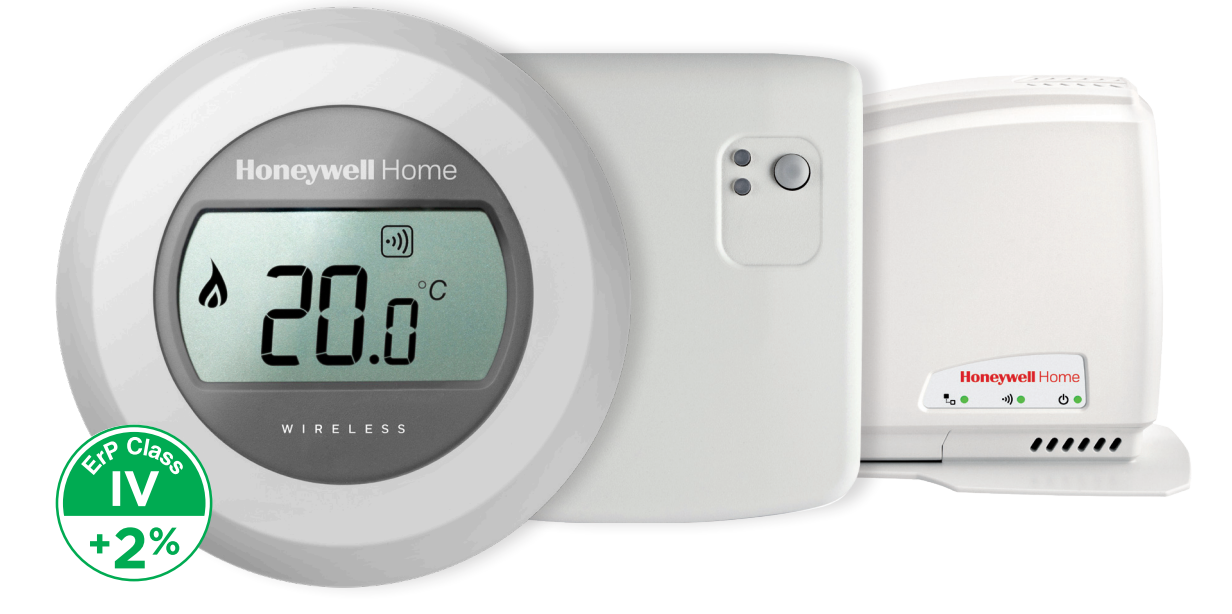

### Installation en 2 étapes

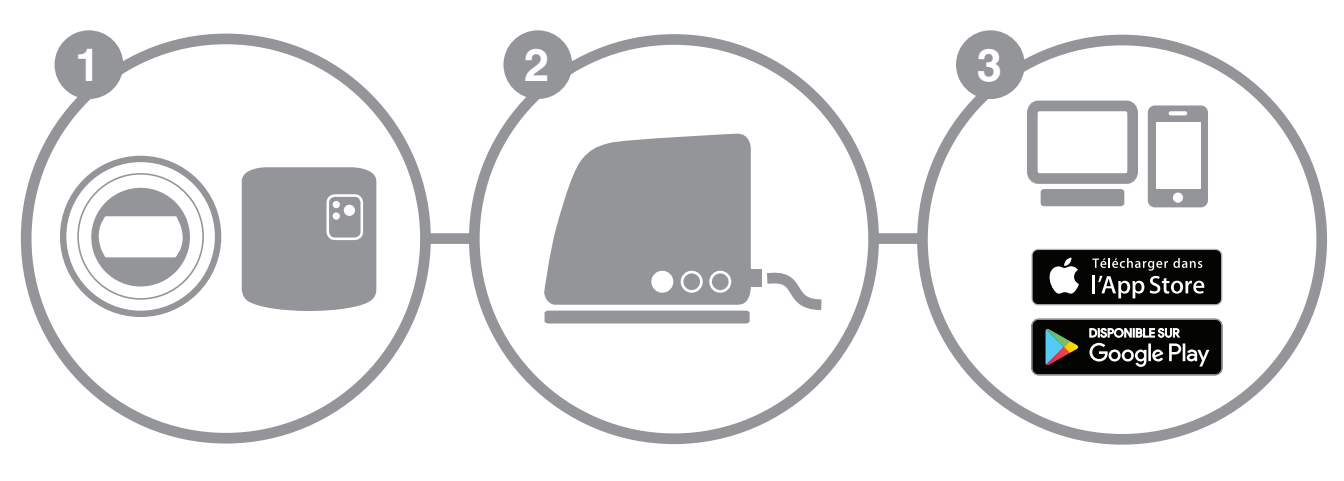

a. Installation du thermostat

b. Installation du module de commande chaudière

Installation de la passerelle internet

Création de votre compte

## Préparation

### Avant installation

- Vérifiez que votre thermostat d'ambiance est compatible avec votre chaudière. Consultez à cet effet le manuel d'installation de la chaudière.
- Le thermostat sans fil peut être placé là où vous le souhaitez ; veillez cependant à déterminer l'emplacement idéal. Ce thermostat ne nécessite pas de câblage, ce qui en facilite l'installation.

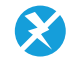

• Durant l'installation du module de commande de la chaudière, veillez à couper l'alimentation de la chaudière en retirant la fiche de la prise de courant.

### **Durant l'installation**

Vous aurez besoin de l'outillage suivant:

- Tournevis cruciforme
- Petit tournevis plat
- Pince
- Pince à dénuder

### Après installation

• Pensez à éliminer votre ancien appareil dans un centre de tri agréé.

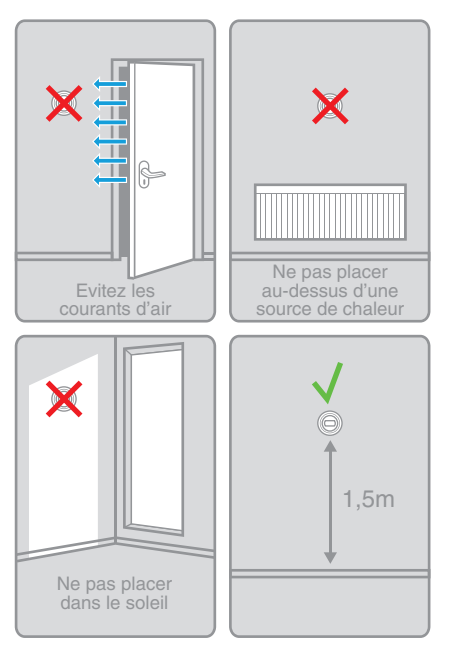

#### Thermostat d'ambiance sans fil Manuel d'installation

2

## Etape 1 a : Installation du thermostat

1. Si nécessaire démontez préalablement l'ancien appareil.

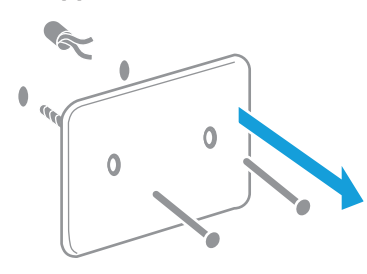

Attention: Ce thermostat ne nécessite pas de cablâge. Isolez les conducteurs et repoussez dans le mur.

#### 2. Séparez le thermostat de son embase.

4. Montez le thermostat sur son embase.

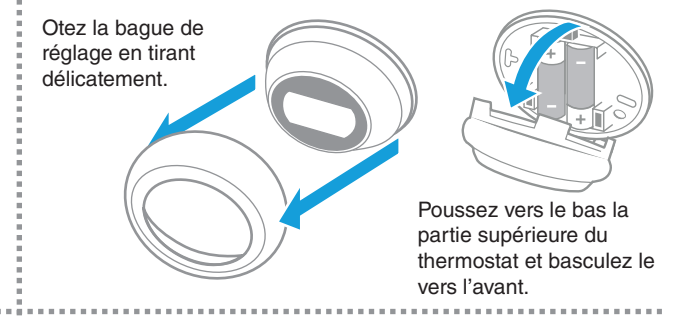

3. Fixez l'embase du thermostat au mur.

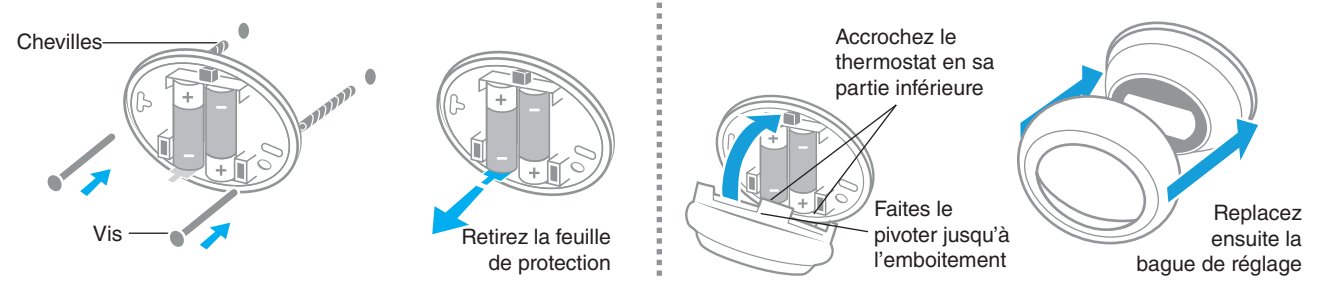

## Etape 1 b : Installation du module récepteur à la chaudière

5. Retirez le couvercle du module récepteur.

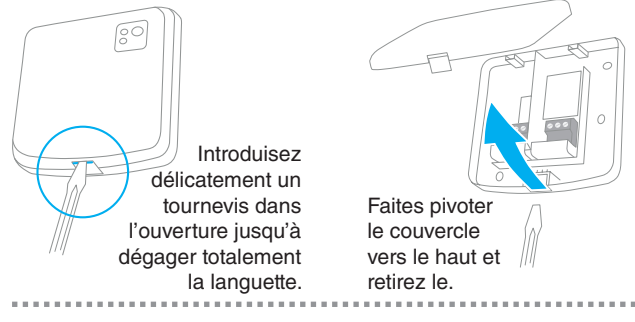

7. Raccordez le module.

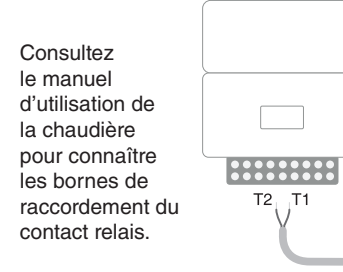

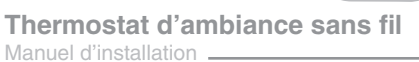

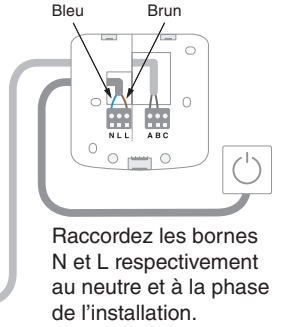

6. Fixer le module récepteur au mur.

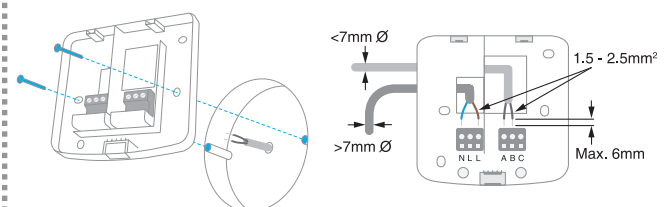

Fixez la base de montage sur la boite encastrée ou directement au mur, à proximité de la chaudière.

8. Replacez le couvercle et alimentez le module.

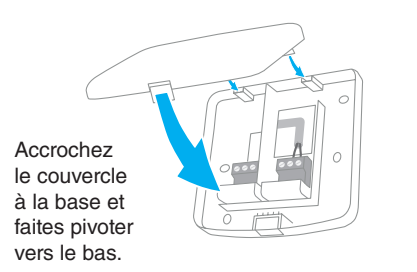

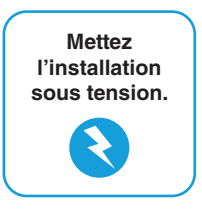

## Etape 2 : Installation de la passerelle internet RFG100

1. Raccordez la passerelle au réseau d'alimentation.

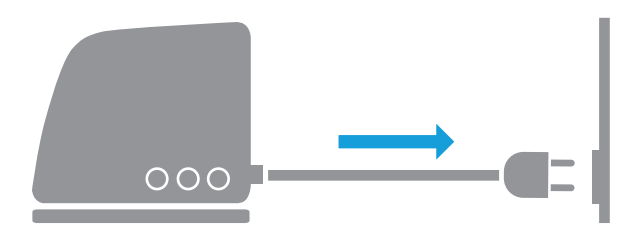

Durant le démarrage les 3 LED s'allument d'abord rouge. Ensuite les LED témoins de l'alimentation et de la communication RF passeront au vert.

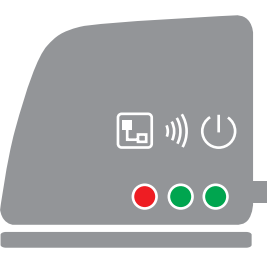

2. Raccordez le câble ethernet de la passerelle au routeur internet.

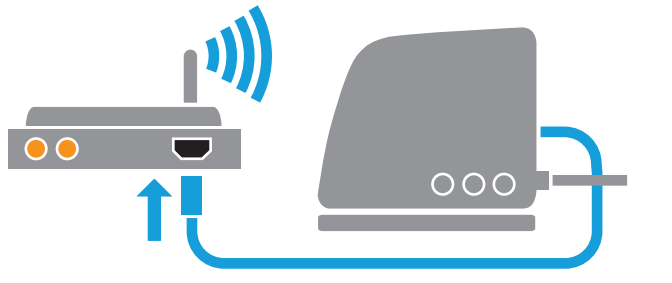

Si la connexion internet est effective la LED témoin passera du rouge au vert clignotant

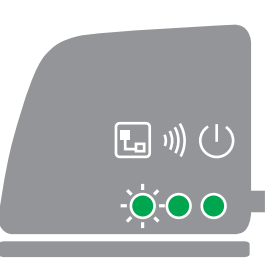

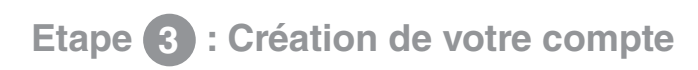

1. Connectez vous sur l'adresse web ci-dessous et suivez les différentes étapes de la création de votre compte.

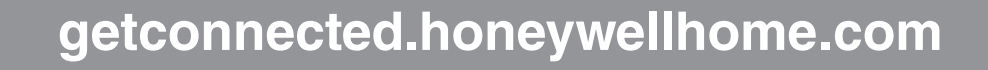

#### 2. Nommez votre installation.

Après l'enregistrement effectif de votre compte et son activation par l'e-mail de confirmation, veuillez maintenant attribuer un nom à votre installation.

| Enregistrement de l'emplacement                                                         |  |  |  |  |  |
|-----------------------------------------------------------------------------------------|--|--|--|--|--|
| Veuillez remplir toutes les sections de ce formulaire, (*) Indique un champ obligatoire |  |  |  |  |  |
| Informations générales                                                                  |  |  |  |  |  |
| Nom de l'emplacement*                                                                   |  |  |  |  |  |
| p. ex : Ma maison                                                                       |  |  |  |  |  |
| Type d'emplacement  • 🎓 Résidentiel 💦 🏢 Commercial                                      |  |  |  |  |  |

Thermostat d'ambiance sans fil Manuel d'installation

### 6

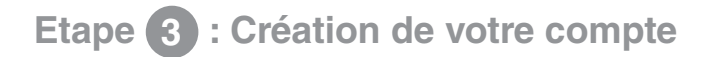

3. Liez votre installation à la passerelle internet.

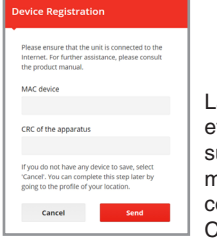

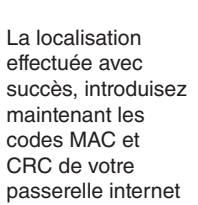

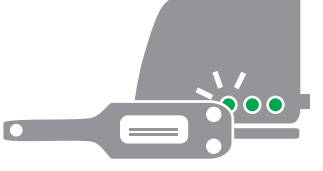

Les numéros MAC et CRC sont inscrits sur la plaque signalétique située sous la passerelle.

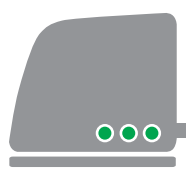

En cas de succès la LED s'illuminera en permanence en vert

4. Téléchargez l'application sur votre smartphone.

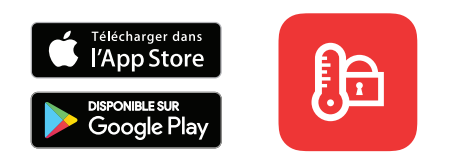

Téléchargez l'application "Total Connect Comfort Intl" sur votre Smartphone ou tablette.

#### 5. Utilisation de l'application.

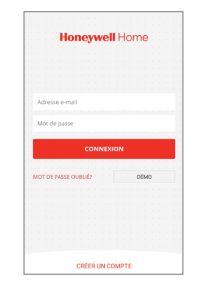

Vous pouvez maintenant vous connecter depuis votre mobile avec l'application en entrant l'identifiant et le mot de passe définis durant la création de votre compte. 7

## Défauts de fonctionnement

| \$ <b>2</b> [ | =     | Perte de communication<br>avec la passerelle internet | Contrôlez l'alimentation de la passerelle et verifiez si celle-ci est située dans les limites du champs de communication radio-fréquence. |
|---------------|-------|-------------------------------------------------------|----------------------------------------------------------------------------------------------------|
| 1)))          | =     | Perte de communication<br>avec le thermostat RF       | Vérifiez si le thermostat RF de chauffage est alimenté et s'il est dans la portée RF.                                                     |
|               | =     | Pas de connexion Internet                             | Vérifiez que la box internet ait l'accès à Internet.                                                                                      |
|               | =     | En train de se connecter à la box                     | Si la LED reste orange, vérifiez les câbles<br>et l'alimentation de la box Internet.                                                      |
|               | <br>= | Pas encore enregistré                                 | Créez un compte sur<br>getconnected.honeywellhome.com                                                                                     |

Remarque : La communication peut-être perturbée soit par des obstacles (objets métalliques), soit par la trop grande distance entre le thermostat et la passerelle internet.

#### Thermostat d'ambiance sans fil Manuel d'installation

#### Pour de l'aide: Resideo

72, chemin de la Noue 74380 Cranves Sales FRANCE Tél.: 04 50 31 67 30

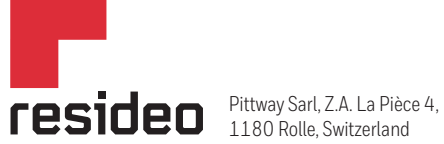

www.resideo.com

Country of origin : UK

© 2020 Resideo Technologies, Inc. All rights reserved.

The Honeywell Home trademark is used under license from Honeywell International Inc. This product is manufactured by Resideo Technologies, Inc. and its affiliates.